## 一、開啟瀏覽器 - 搜尋 google 網頁 - 登入

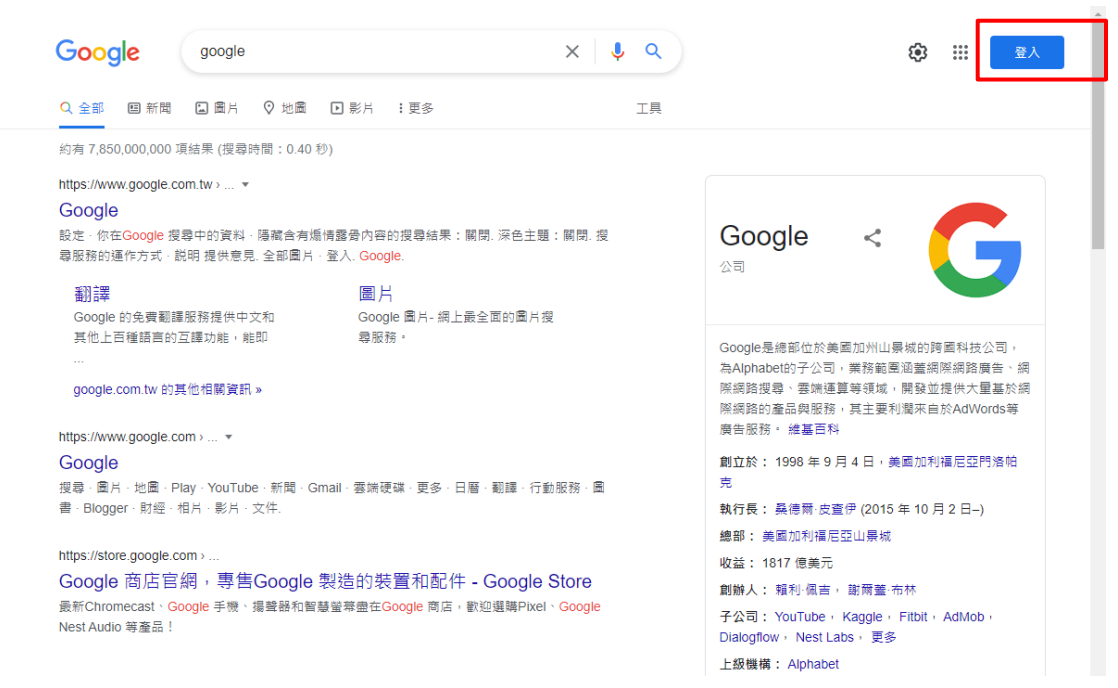

二、使用學校 Google gapps 信箱帳號登入

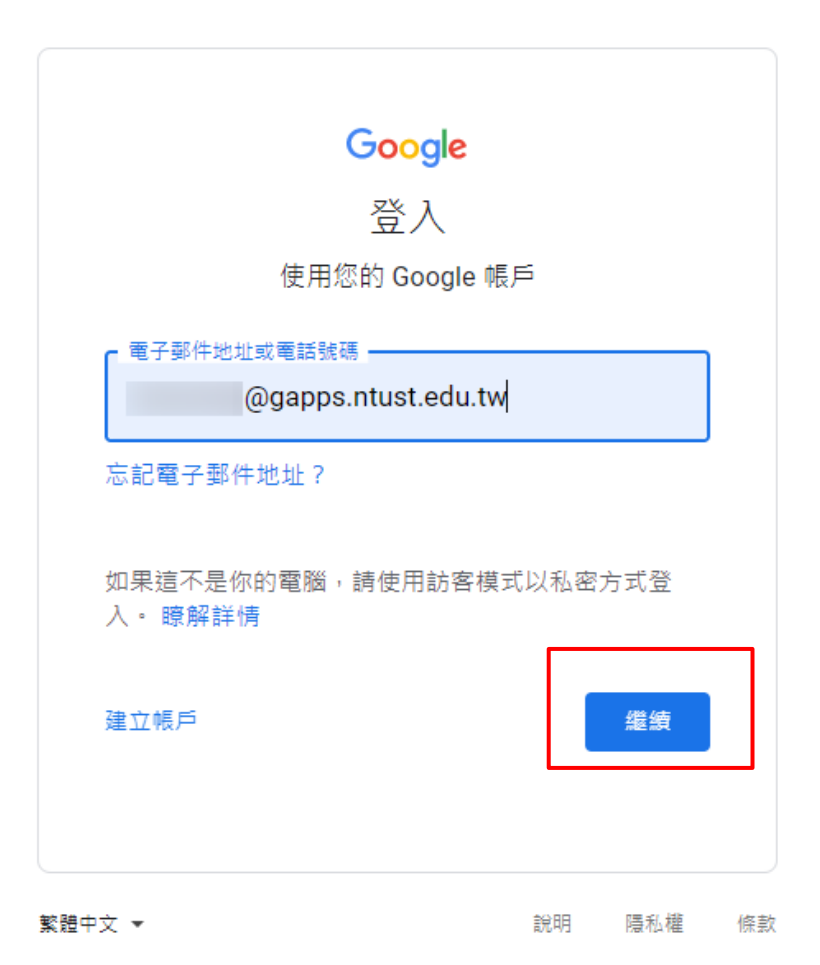

三、點擊如下圖位置,安裝電腦版雲端硬碟工具

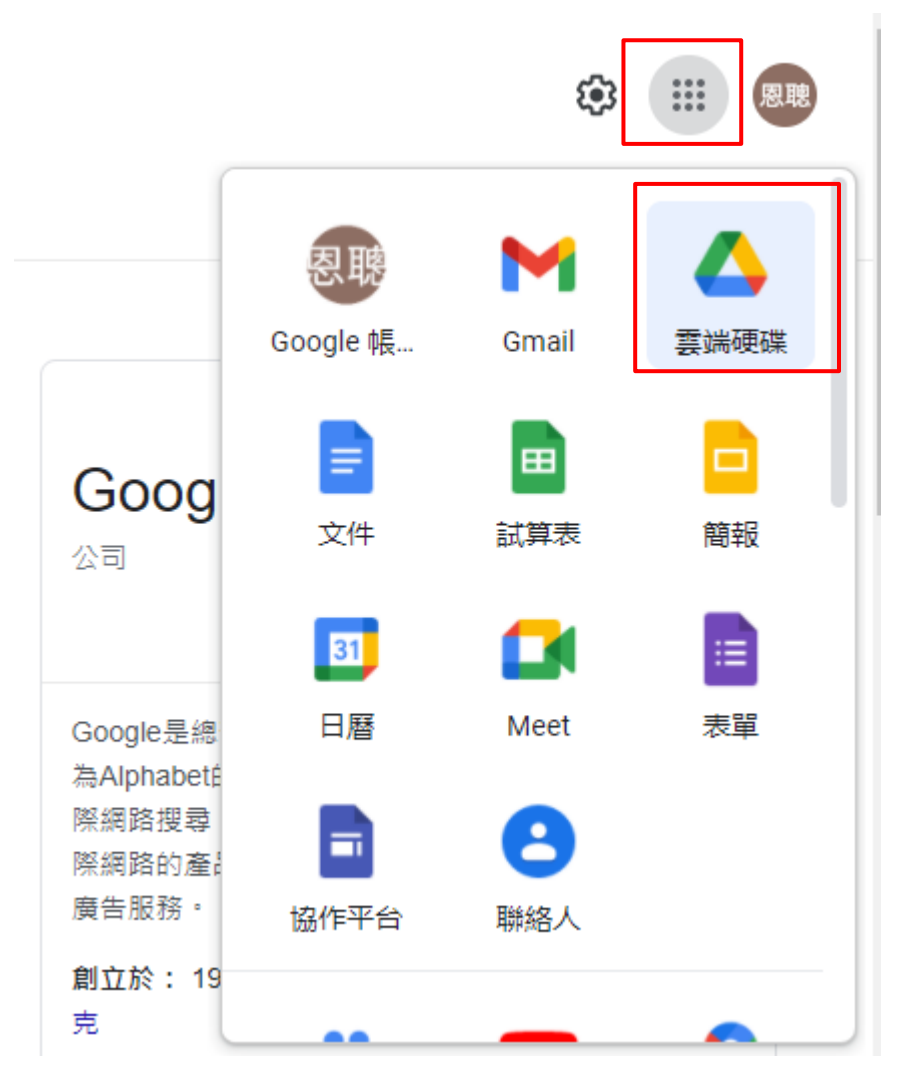

四、進入網頁版雲端硬碟服務頁面 - 點擊下圖位置可下載電腦版雲端硬碟工具

| 4  | 雲端硬碟    | Q 在雲端硬碟中搜尋      | 幸                                        | 0 😥 📰                                      | Google |    |
|----|---------|-----------------|------------------------------------------|--------------------------------------------|--------|----|
| +  | 新增      | 我的雲端硬碟 -        | 設定                                       |                                            | ⊞ ()   | 31 |
| 0  | 重要檔案存放區 | 建議              | ト戦電腦版要碼硬碟<br>鍵盤快速鍵                       | ·<br>• • • • • • • • • • • • • • • • • • • | ×      |    |
| •  | 我的雲端硬碟  |                 | ng ang ang ang ang ang ang ang ang ang a | 鲜细酱料                                       | 活動     | ø  |
| 或亦 | 「可至下列連約 | 吉下載 (檔案大小約 250M | MB 左右)                                   |                                            |        |    |

https://support.google.com/drive/answer/7329379

## 五、選擇下載適合的作業系統版本

☰ Google 雲端硬碟說明

Q 請說明您的問題

「雲端硬碟檔案串流」即將更名為 Google 雲端硬碟電腦版。進一步瞭解這項異動。

|                   | 以個人、公司或學校帳戶使用 Google 雲端硬碟<br>電腦版                                                                                                    |
|-------------------|----------------------------------------------------------------------------------------------------|
| 開<br>Go<br>・<br>・ | 月始使用 Google 雲端硬碟電腦版<br>pogle 雲端硬碟電腦版可讓你在電腦上尋找及開啟 Google 雲端硬碟檔案。你可以執行以下操作:<br>離線儲存特定檔案與資料夾,包括共用雲端硬碟。<br>在電腦檔案系統中查看及整理您的檔案,不需佔用儲存空間。<br>在電腦上開啟檔案。                                                               |
|                   | 下載並安裝 Google 雲端硬碟電腦版 へ 你可能無法使用 Google 雲端硬碟電腦版,或是需由貴機構為你安裝這個應用程式,如有問題,請洽                                                                                                    |
|                   | <ul> <li>前管理員。</li> <li>如何下載 Google 雲端硬碟電腦版:</li> <li>下載 Windows 版 下載 Mac 版</li> <li>1. 在電腦上開啟下列檔案:</li> <li>GoogleDriveSetup.exe (Windows)</li> <li>GoogleDrive.dmg (Mac)</li> <li>2. 按照畫面上的指示操作。</li> </ul> |

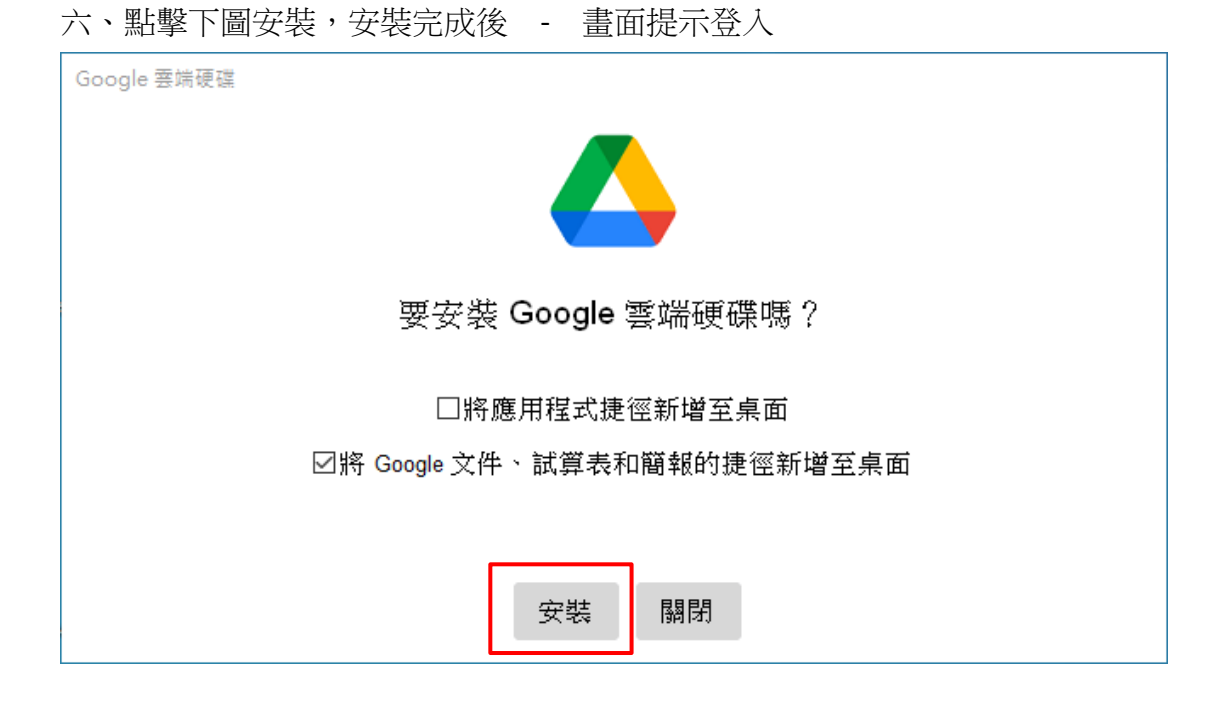

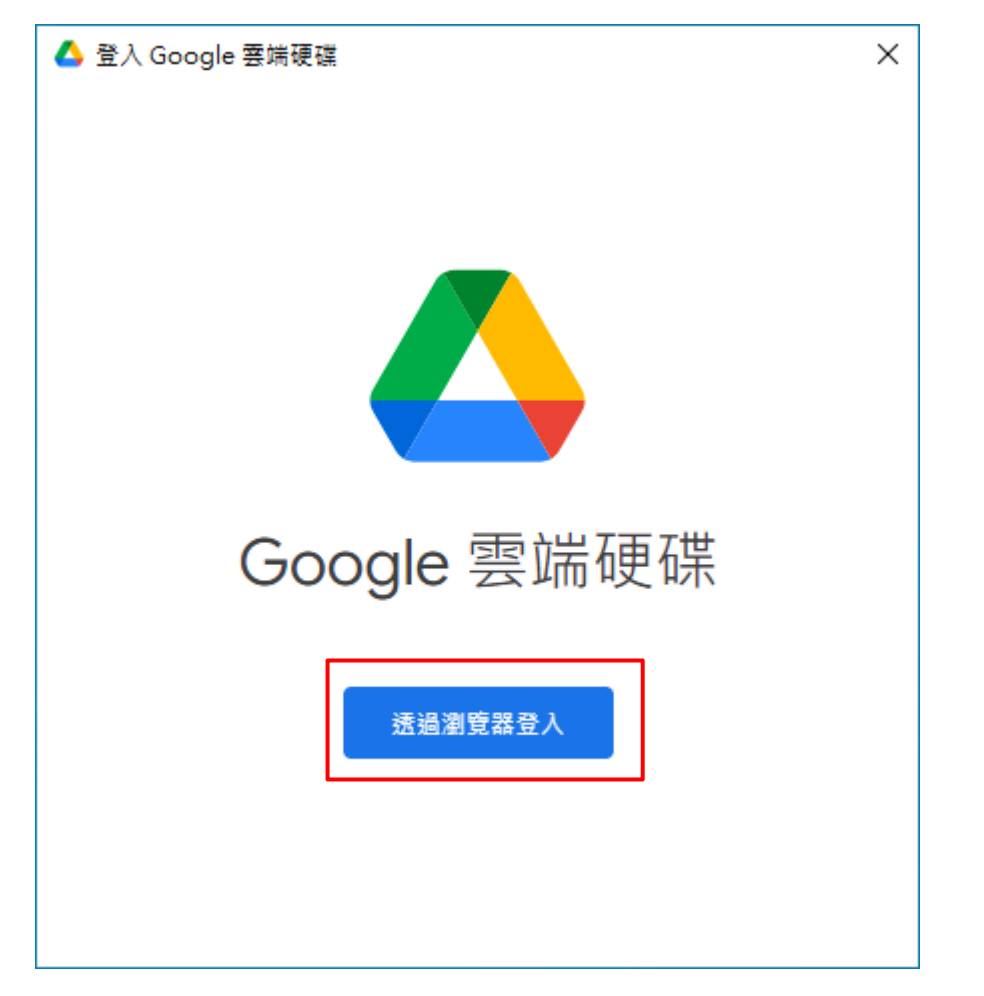

| G 使用 Google 帳戶登入                                                                                                    |  |  |
|----------------------------------------------------------------------------------------------------|--|--|
|                                                                                                    |  |  |
| 登入                                                                                                    |  |  |
| 繼續使用「Google Drive for desktop」                                                                                                    |  |  |
| 電子郵件地址或電話號碼<br>@gapps.ntust.edu.tw                                                                                                    |  |  |
| 忘記電子郵件地址?                                                                                                    |  |  |
| 如要繼續進行,Google 會將您的姓名、電子郵件地址、<br>語言偏好設定和個人資料相片提供給「Google Drive for<br>desktop」。使用這個應用程式前,請先詳閱「Google<br>Drive for desktop」的《隱私權政策》及《服務條款<br>》。 |  |  |
| 繼續                                                                                                    |  |  |
|                                                                                                    |  |  |

繁體中文 ▼

說明 隱私權 條款

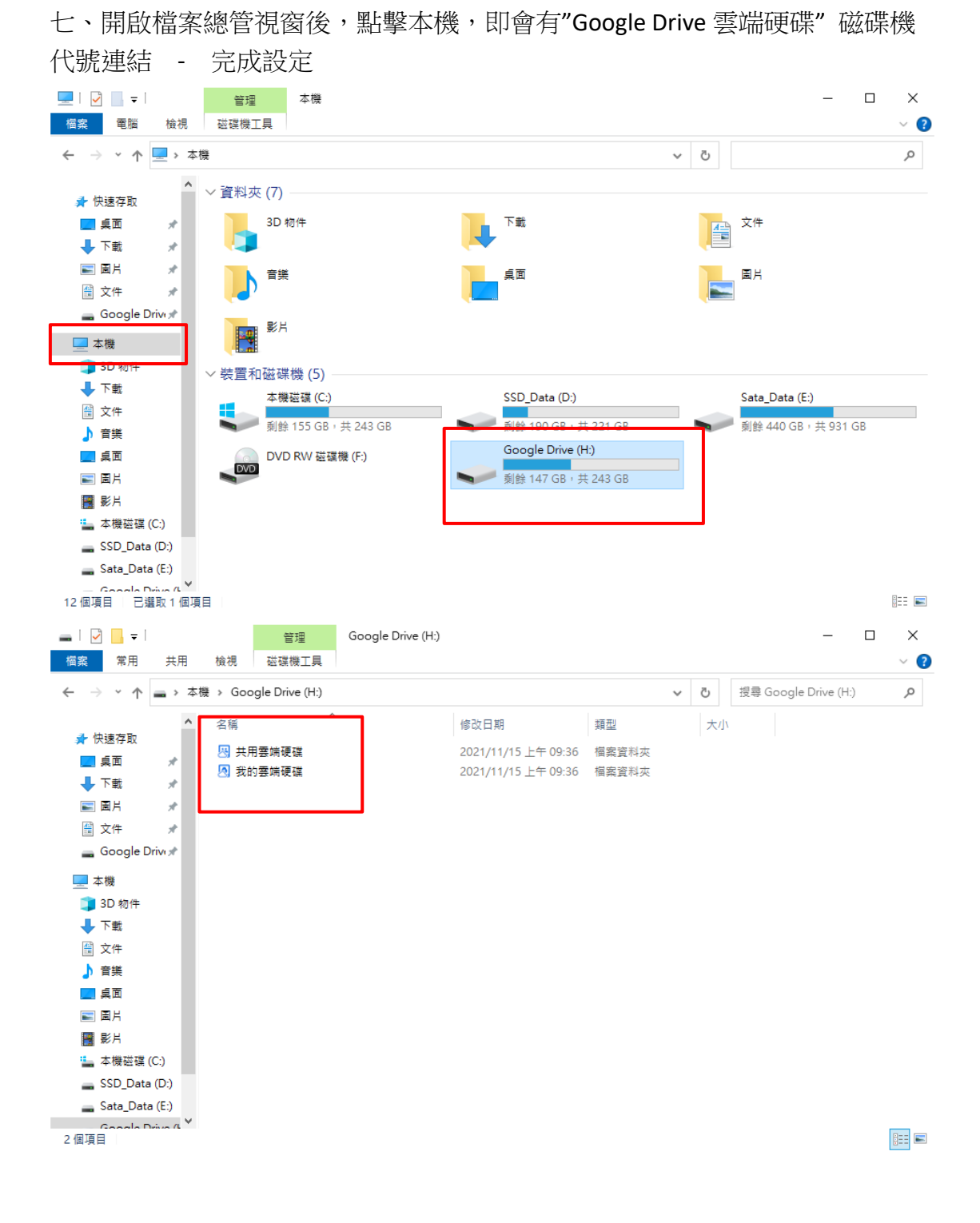

## 【補充項目】 登出方式 及 新增其它帳戶方式

一、登出方式,當安裝完成後工具列於右下角,亦會有雲端硬碟程式圖示可點擊下圖"偏好設定" - 取消帳戶連結

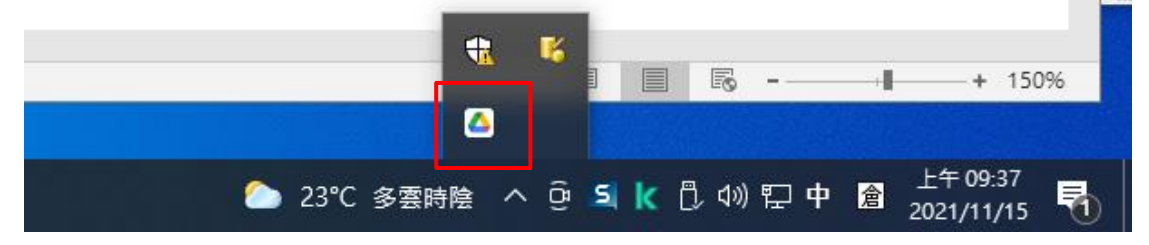

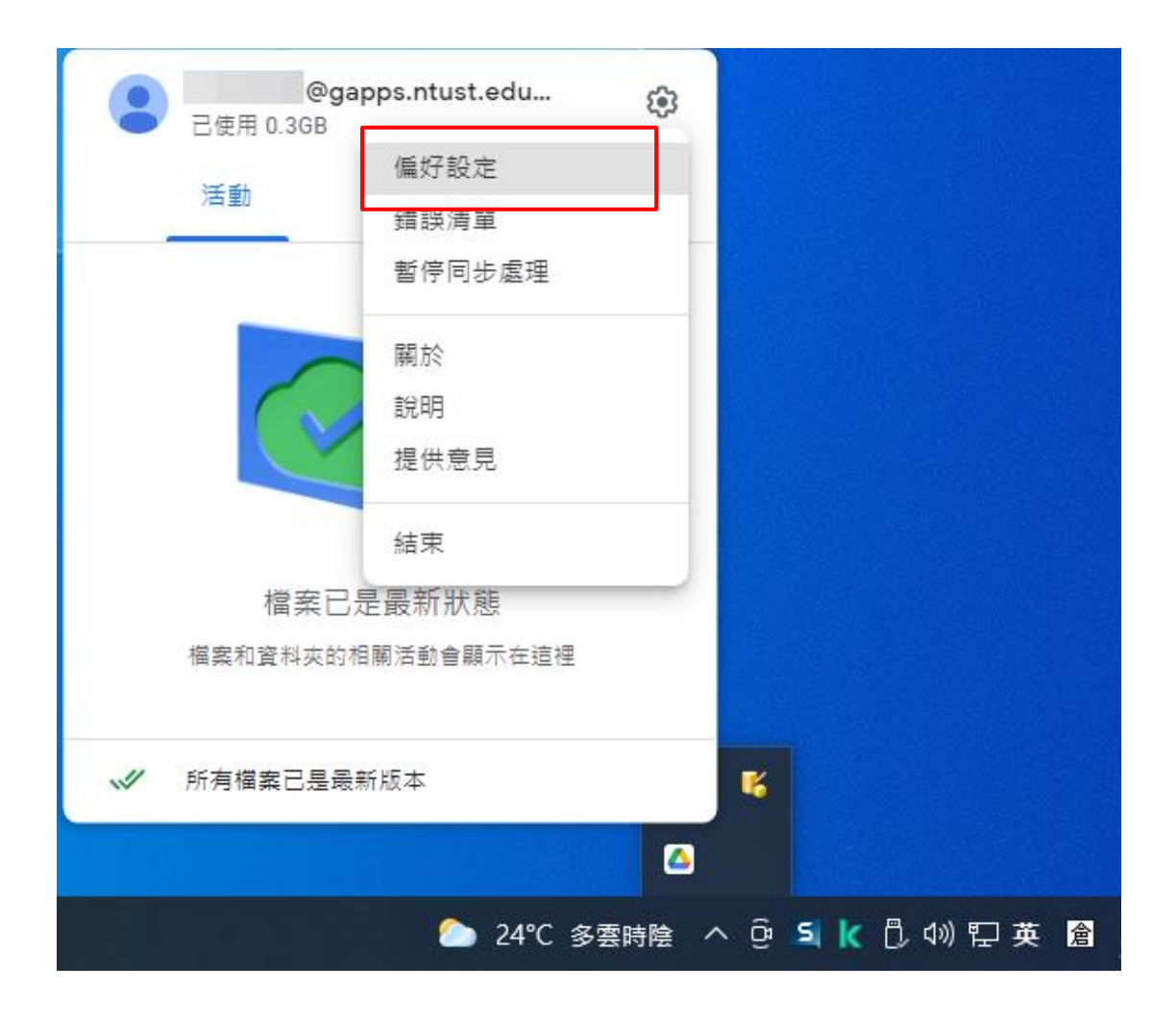

| $\leftarrow$ | 設定 |                                            |        |    |
|--------------|----|--------------------------------------------|--------|----|
|              |    | @gapps.ntust.edu.tw<br>已使用 0.3GB<br>管理儲存空間 | 取消帳戶連結 |    |
|              |    | ▲ Google 雲端硬碟                              |        |    |
|              |    | 在 Microsoft Office 的即時狀態                   |        |    |
|              |    | ✓ 查看是否有其他使用者正在編輯共用 Microsoft Office ħ      | 檔案     |    |
|              |    | Google 雲端硬碟磁碟機字母代號<br>H                    |        |    |
|              |    | ✔ Google 相簿                                |        |    |
|              |    | 上傅大小                                       |        |    |
|              |    | 座縮畫質 可儲存更多相片和影片,但畫質會略微降低                   |        |    |
|              |    |                                            |        | 完成 |

二、若欲新增其它帳戶,可點擊下列圖示,最多可新增四組帳號。 例如亦可將個人版的 google 帳號之雲端空間新增進去.

| @g<br>已使用 0.3GB | apps.ntust.edu 👸 |                   |
|-----------------|------------------|-------------------|
|                 | 偏好設定             |                   |
| 活動              | 錯誤清單             |                   |
|                 | 暫停同步處理           |                   |
|                 | 關於               |                   |
| C               | 說明               |                   |
|                 | 提供意見             |                   |
|                 | 結束               |                   |
| 檔案已             | 是最新狀態            |                   |
| 檔案和資料夾的         | 相關活動會顯示在這裡       |                   |
|                 |                  |                   |
| ✓ 所有檔案已是最       | 新版本              | 5                 |
|                 |                  |                   |
|                 | 24℃ 多雲時陰         | ^ 윤 되 k ট 애 닫 英 倉 |

## 點擊下圖 "新增其他帳戶"

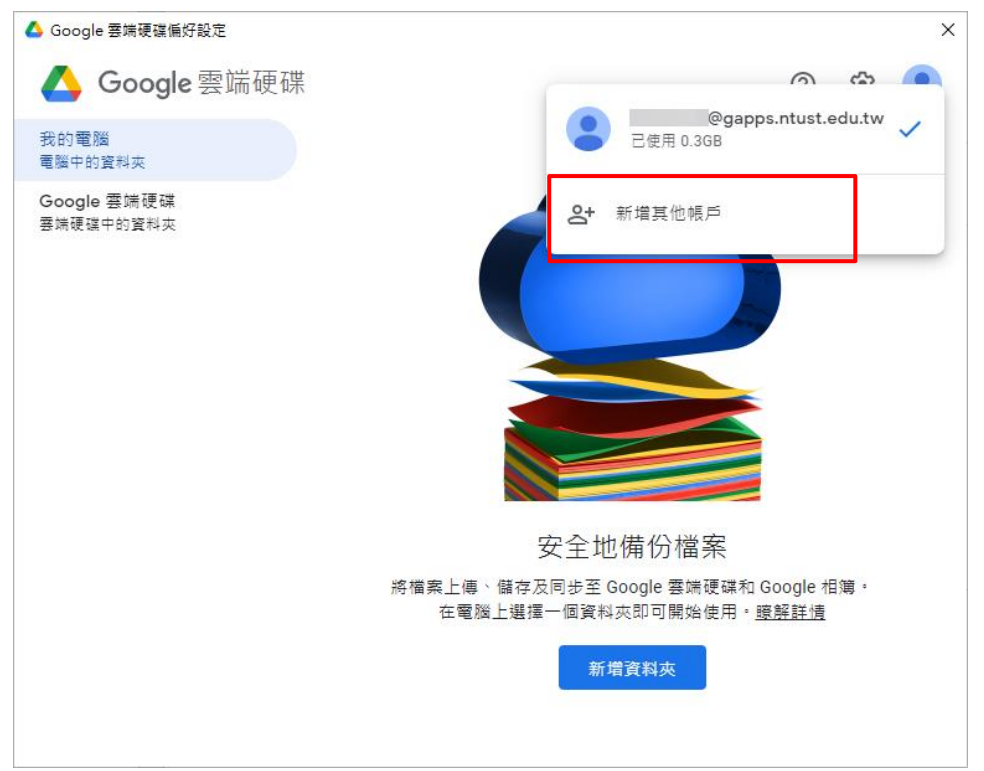

如下圖隨即會自動導向後開啟瀏覽器,輸入欲新增的 google 帳號

| G | 使用 Google 帳戶登入                                                                                                    |
|---|----------------------------------------------------------------------------------------------------|
|   | -                                                                                                    |
|   | 4                                                                                                    |
|   | 登入                                                                                                    |
|   | 繼續使用「Google Drive for desktop」                                                                                                    |
|   | 電子郵件地址或電話號碼                                                                                                    |
|   | @gmail.com                                                                                                    |
|   | 忘記電子郵件地址?                                                                                                    |
|   | 如要繼續進行,Google 會將您的姓名、電子郵件地址、<br>語言偏好設定和個人資料相片提供給「Google Drive for<br>desktop」。使用這個應用程式前,請先詳閱「Google<br>Drive for desktop」的《隱私權政策》及《服務條款<br>》。 |
|   | 繼續                                                                                                    |

登入完成後,在開啟檔案總管視窗後,點擊本機,即會看到兩組"Google Drive 雲端硬碟"磁碟機代號。

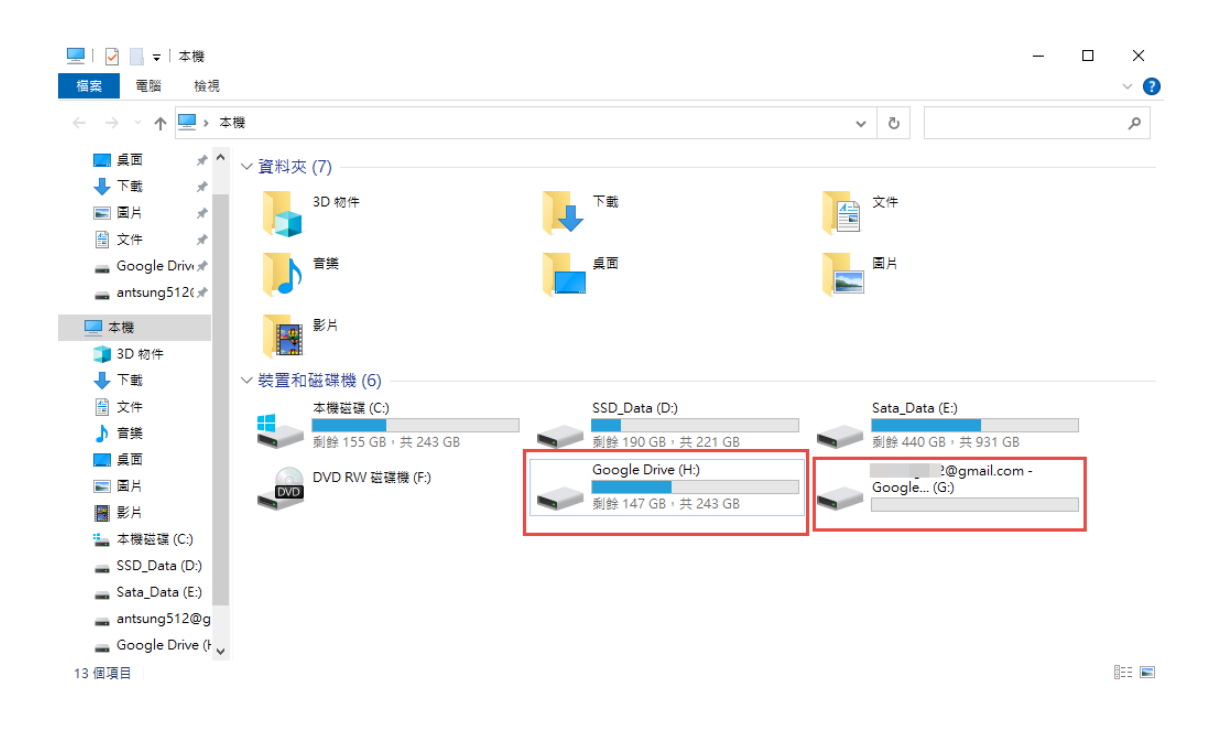

提示:兩組不同帳號雲端之間無法"直接拖曳(或複製貼上)操作",需先將檔案放置本機後再拖曳(或複製貼上)到另一個雲端硬碟。